## < 잡케어를 활용한 특별 컨설팅 신청 방법 >

조한! 컨설팅 신청하기 전에, 신청대상을 확인해주세요.

'만 18세~35세 청년 중, <u>워크넷 구직신청 이력이 있는 분</u>'에 한해서 컨설팅 신청이 가능합니다.

<u>☞ 신청절차</u>

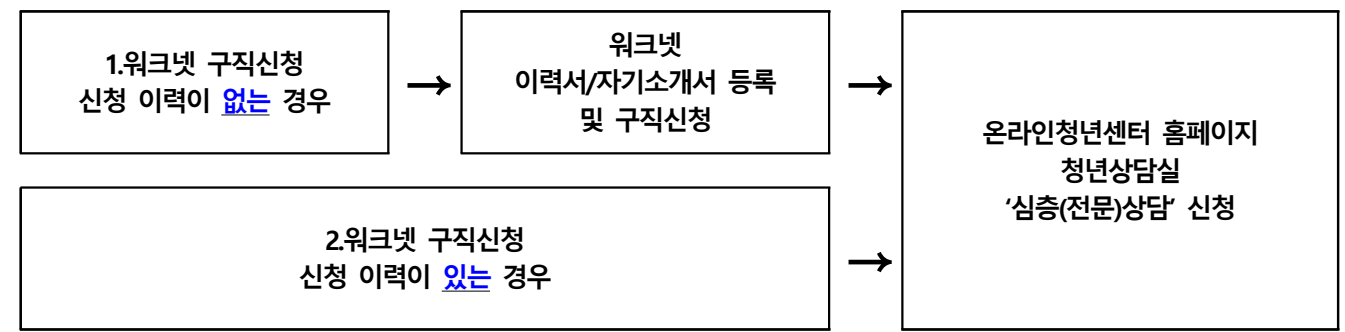

☞ '구직신청 이력'은 '워크넷( https://www.work.go.kr )에서 확인 가능합니다.

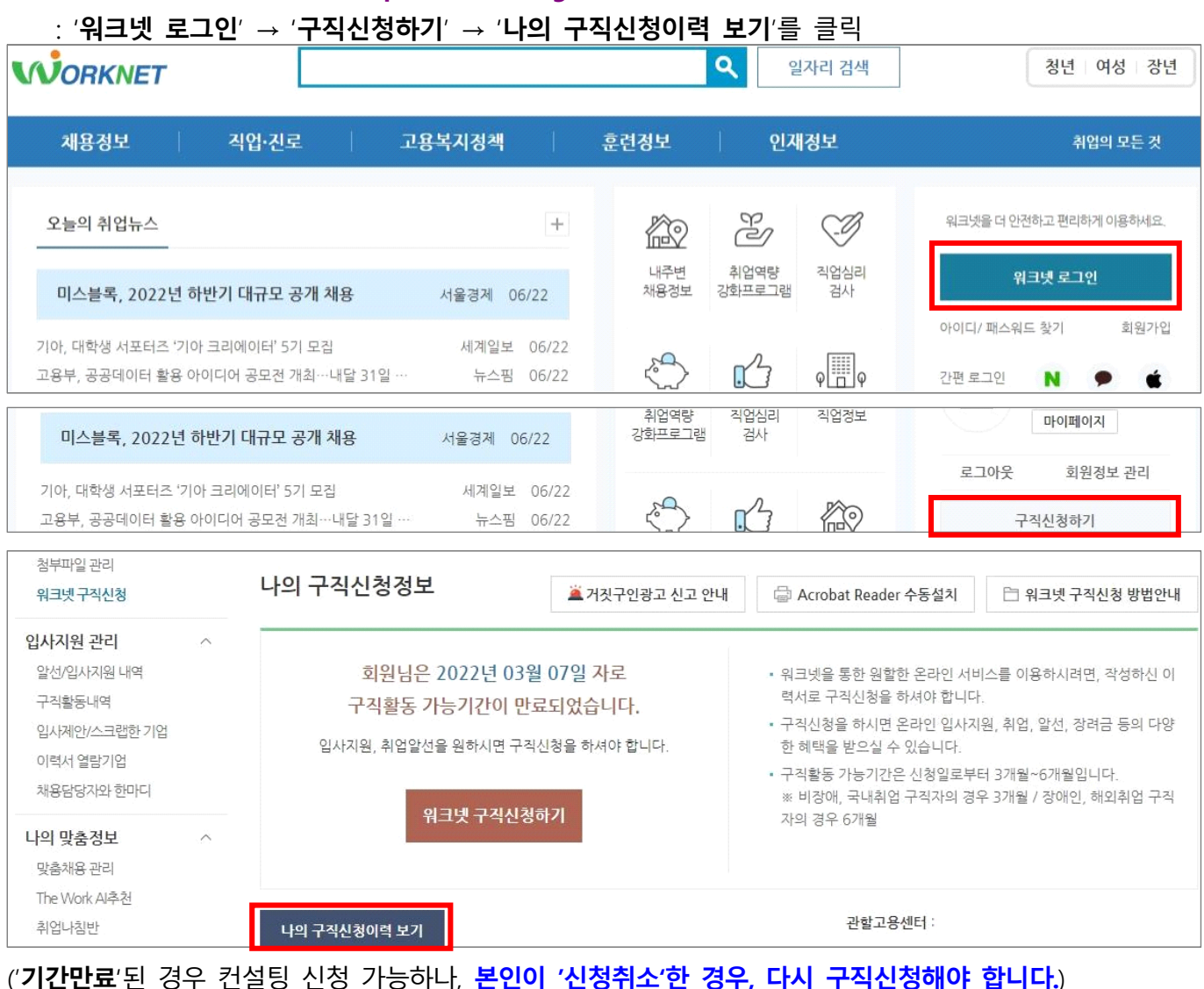

### <u>1. 워크넷 구직신청 이력이 없는 경우</u>

① 워크넷 사이트 접속 및 로그인

# ② '마이페이지' → '이력서 등록' → '이력서 작성하기' → 작성 후, '이력서 작성완료' → '자기소개서 등록' → '자기소개서 작성하기' → 자기소개서 작성 및 '저장완료'

|                                                                               |                                                                           |                                                                                     |                                                           |                                                  | ۹ 🛛                                      | 일 <mark>자리 검색</mark>          | ] (                           | 청년 여성 중장년                     |
|-------------------------------------------------------------------------------|---------------------------------------------------------------------------|-------------------------------------------------------------------------------------|-----------------------------------------------------------|--------------------------------------------------|------------------------------------------|-------------------------------|-------------------------------|-------------------------------|
| 채용정보                                                                          | 직업·진로                                                                     | 고용복지정책                                                                              |                                                           | 훈련정보                                             | <u>୧</u> ୮                               | 재정보                           |                               | 취업의 모든 것                      |
| 오늘의 취업뉴스<br>'K-뷰티 선도'…서울/<br>퇴직 후 어떤 삶 살고 싶나요<br>미스블록, 2022년 하반기              | <mark>시, 뷰티 인재 양성하고 서</mark><br>2.<br>대규모 공개 채용                           | <b>계…</b> 이투데이 06/<br>경남도민일보<br>서울경제                                                | +<br>/23<br>06/23<br>06/22                                | 추업역량<br>강화프로그램                                   | 직업심리<br>검사                               | • (②)<br>직업정보                 | Rucz<br>Rucz                  | 개인회원<br>님<br>마이페이지<br>회원정보 관리 |
| 마이페이지                                                                         |                                                                           | 가스니다. (০~~~                                                                         | 머 머오 도이                                                   | 0171-2021-11-20                                  |                                          | 111                           |                               |                               |
| 이력서 등록<br>이력서 등록<br>자기소개서 등록<br>이력서 자기소개서 관리<br>첨부파일 관리<br>워크넷 구적신청           | ~ 연락처<br>이메일<br>주소<br>관할고용센터                                              | 팝디니니. (Unerit) 회원성                                                                  | 포규송의                                                      | 달자 • 2021,11,30)                                 |                                          |                               | 문자메시지 수신<br>이메일 수신            | 회원정보수정<br>미수신 설정<br>미수신 설정    |
| <b>입사지원 관리</b><br>알선/입사지원 내역<br>구적활동내역<br>입사제안/스크랩한 기업                        | ^<br>내 이력서                                                                | <b>♀</b><br>입사지원                                                                    |                                                           | <b>오</b><br>취업알선                                 | 입시                                       | <mark>0</mark><br>사제안         | <b>오</b><br>이력서열람             | <b>♀</b><br>관심스크랩             |
| 마이페이지                                                                         | 이력서 등                                                                     | 록                                                                                   |                                                           |                                                  |                                          |                               |                               |                               |
| 이력서관리·구직신청<br>이력서등록<br>자기소개서등록<br>이력서·자기소개서관리<br>첨부파일관리<br>워크넷 구직신청           | <ul> <li>이력서는 최</li> <li>나에게 적합</li> <li>이력서 등록</li> <li>구직신청은</li> </ul> | 대 5개까지 등록하실 수 있.<br>한 이력서 타임을 선택해 쉽<br>및 자기소개서 등록(선택A<br><mark>이력서 작성과 자기소개서</mark> | 습니다.<br> 고 간편하 <sup>;</sup><br> 항) 후 [워:<br><b>작성 후 꼭</b> | 게 작성할 수 있으며,<br>크넷 구칙신청]이 가<br><b>구직신청을 하셔야만</b> | 다양한 항목<br>능합니다.<br><mark>난 완료 됩니디</mark> | 추가기능을 제공합                     | 합니다.                          |                               |
| 입사지원 관리<br>알선/입사지원 내역<br>구직활동내역<br>입사제안/스크랩한기업<br>이력서 열람기업<br>채용담당지와 한마디      |                                                                           | 위크<br>언제<br>나에게                                                                     | <b>넷 이력</b><br>어디서<br><sub>맞는 이력</sub>                    | <b>역서 하나면</b><br><b>1나 쉽고 간</b><br>서 선택, 작성 및 3  | <b>면하게 l</b><br>편집, 이메일                  | <b>-)를 어필힐</b><br>실 입사지원, 내 I | <b>날 수 있다!</b><br>PC로 내보내기 기능 | 5 지원                          |
| 나의 맞춤정보         /           맞춤채용 관리            The Work Al추천            취업나침반 | ^ 워크넷 이력<br>1 이략                                                          | 서 작성 및 활용빙<br>서 타입 선택<br>상태 또는 지원하고자 하는                                             | <b>)법</b><br>회사에서 1                                       | 요청하는 타입에 적합                                      | 1한 이력서를                                  | 실 이역<br>선택합니다.                | 역서 작성하기                       | 이력서 작성방법 안내                   |
| 수 이전                                                                          |                                                                           |                                                                                     |                                                           |                                                  | E                                        | ] 작성화면 미리5                    | 년기 임시저장                       | 이력서 작성완료                      |

이 력 서

|                          | 나들 가상 살 소개할 수 있는 사기소개서 세복을 입력하세요. (최대 30자)                     |                                                              |                                             |  |  |  |
|--------------------------|----------------------------------------------------------------|--------------------------------------------------------------|---------------------------------------------|--|--|--|
|                          |                                                                |                                                              |                                             |  |  |  |
| ← 이전                     | (구)자기소개서 보관함 불러오기                                              | 자기소개서 항목별 보기                                                 | · 작성화면 미리보기 저장완료                            |  |  |  |
| ③ 마이페이지 ' <b>워크넷</b>     | ! 구직신청'→ '워크넷 구직신청하기'→ 구직                                      | 회원 전환(기존에 전환                                                 | 했을 경우, 전환 불필요)                              |  |  |  |
| → '다의 구직신성성<br>□ 마이페이지 ☆ | 8도 작성 위, 기존 이덕세/사기조개세 주가 -<br>위크넷 구진시청                         | → <b>`구직신성아기</b> ` 글딕(                                       | 아버 구직신성 완료                                  |  |  |  |
|                          |                                                                |                                                              |                                             |  |  |  |
| 이력서 등록                   | · 구직신청 후에는 기본으로 설정한 이력서와 자기소<br>· 취업 등으로 구직활동이 필요없는 경우 [구직신청 취 | 개서만 <b>인재정보 검색서비스를</b> 통해<br><sup>[</sup> 소요청]을 하시거나 관할 고용센터 | 구인업체에 공개됩니다.<br>등의 취업알선기관에 알려주시기 바랍         |  |  |  |
| 자기소개서 등록<br>이려서 자기소개서 과기 | ца.                                                            |                                                              |                                             |  |  |  |
| 첨부파일 관리                  |                                                                |                                                              |                                             |  |  |  |
| 워크넷구직신청                  | 나의 구식신성성모                                                      | 금 Acrobat Reader 수동설                                         | 치 📋 워크넷 구직신청 방법안내                           |  |  |  |
| 입사지원 관리 ^                | <u>히입니으 2022년 03원 07인 자</u> 르                                  | . 의그네요 토하 의하하 오그녀                                            | 이 서비스를 이요하시려며 작성하시 이                        |  |  |  |
| 구직활동내역                   | 구직활동 가능기간이 만료되었습니다.                                            | 력서로 구직신청을 하셔야 합                                              | 가지하는 이상에서 다닌, 국강에진 이<br>합니다.                |  |  |  |
| 입사제안/스크랩한 기업<br>이려서 역락기억 | 입사지원, 취업알선을 원하시면 구직신청을 하셔야 합니다.                                | <ul> <li>구직신정을 하시면 온라인 일</li> <li>한 혜택을 받으실 수 있습니</li> </ul> | 김사지원, 취업, 알선, 장려금 등의 나양<br>다.               |  |  |  |
| 채용담당자와 한마디               |                                                                | <ul> <li>구직활동 가능기간은 신청일</li> <li>※ 비장애, 국내취업 구직자:</li> </ul> | !로부터 3개월~6개월입니다.<br>의 경우 3개월 / 장애인, 해외취업 구직 |  |  |  |
| 나의 막충정보 ^                | 워크넷 구직신청하기                                                     | 자의 경우 6개월                                                    |                                             |  |  |  |
| 나의 구직신청정보                |                                                                |                                                              | 🗀 워크넷 구직신청 방법안내                             |  |  |  |
| [                        |                                                                |                                                              |                                             |  |  |  |
| 연락처 공개 🛜                 | ○ 전화번호 ○ 휴대전화 ○ 이메일                                            |                                                              |                                             |  |  |  |
|                          |                                                                |                                                              |                                             |  |  |  |
| 알림수신 설정                  | 문자메시지 수신 미수신 설정                                                | 이메일 주신 미주신                                                   | 실성                                          |  |  |  |
| 워크넷 공개여부 🛜               | ○ 공개 ◉ 비공개                                                     |                                                              |                                             |  |  |  |
|                          | 정보공개 비회망                                                       |                                                              |                                             |  |  |  |
|                          |                                                                |                                                              |                                             |  |  |  |
| 취업알선 희망시기                | ● 즉시 알선 필요 🔿 알선 대기기간 필요 🚺 уууу                                 | .mm.dd                                                       |                                             |  |  |  |
| (알선희망여부)                 |                                                                |                                                              |                                             |  |  |  |
| 구직신청의 목적(이유)             | ○ 취업알선 ○ 국민취업지원제도 ○ 직업훈련 ○                                     | )구직급여 🔘 기타                                                   |                                             |  |  |  |
|                          | 잡케어 서비스 이용                                                     |                                                              |                                             |  |  |  |
|                          |                                                                |                                                              | 11                                          |  |  |  |

| 이력서관리·구직신청<br>이력서 등록<br>자기소개서 등록<br>이력서·자기소개서 관리<br>첨부파일 관리 | ^        | <ul> <li>워크넷 자기소개서는 쉽고 간편한 작성 및 편집 기능을 제공하며 나만의 자기소개서 관리가 가능합니다.</li> <li>자기소개서는 최대 10개 까지 등록할 수 있습니다.</li> <li>워크넷 이메일 입사지원 시 등록해놓은 자기소개를 선택하여 이력서와 함께 발송(입사지원)하실 수 있습니다.</li> <li>구직신청은 이력서 작성과 자기소개서 작성 후 꼭 구직신청을 하셔야만 완료 됩니다.</li> </ul> |
|-------------------------------------------------------------|----------|----------------------------------------------------------------------------------------------------|
| 워크넷 구직신청                                                    | has      |                                                                                                    |
| 회원정보 관리                                                     | <u>^</u> | 자기소개서 작성하기                                                                                                    |

🚏 자기소개서 작업 TIP을 알고 싶다면?

✔ 🖉 자기소개서 작성방법 안내

회원정보 조회

워크넷 자기소개서

| 기본 이력서 이력서                                                                                                    | 기본 이력서 변경    |
|----------------------------------------------------------------------------------------------------|--------------|
| 기본 자기소개서 자기소개서 X                                                                                                    | 기본 자기소개서 변경  |
| 구직신청 첨부파일                                                                                                    | 구직신청 첨부파일 변경 |
| <ul> <li>[워크넷 구직신청]을 하시면 온라인 입사지원, 취업알선, 취업 장려금 등의 다양한 혜택을 받으실 수 있습니다.</li> <li>구직활동 가능기간은 신청일로부터 3개월~6개월이며, 취업 등으로 구직활동이</li> </ul> | 구직신청하기       |
| 필요 없으신 경우에는 '구직신청취소' 를 하시거나 관할 고용센터에 알려주시기 바랍니다.                                                                                     |              |

| 새로일하기선<br>직업교육 참0  | !터(여성가족부)<br>여여부 | ○ 예 ● 아니오                                                                                                    |
|--------------------|------------------|----------------------------------------------------------------------------------------------------|
| 경력이음서비<br>참여자여부    | 스(여성가족부)         | ○ 예 ● 아니오                                                                                                    |
| 경력단절 여성            | 성여부              | ○ 예 ● 아니오 ✓ 체크전 확인                                                                                                   |
| 여성가장여부             | L                | ○ 예 ● 아니오 ✓ 체크전 확인                                                                                                   |
| 도서(섬)지역            | 거주여부             | ○ 예 ◉ 아니오                                                                                                    |
| 군전역간부여             | 부                | ○ 예 ● 아니오                                                                                                    |
| 국외취업 희당            | 방여부              | ○ 예 ● 아니오                                                                                                    |
| 장애여부               |                  | ◉ 비장애 ○ 장애                                                                                                    |
| 인증서비스 기            | 기관선택             | 성남고용센터(T:031-739-3177, F:0508-8230-0261) 인증서비스 기관변경                                                                  |
| 구직정보제공             | ! 동의여부 김         | 🗌 한국장애인고용공단 제공 동의 📋 여성새로일하기센터 제공 동의                                                                                  |
|                    |                  | 🗌 지방자치단체 제공 동의 (현재 서울시에만 구직정보 제공 중) 🔲 그 밖의 취업지원 기관 제공 동의                                                             |
|                    |                  | ✔ 동의하지 않음                                                                                                    |
| 개인정보조호             | 동의여부             | ○ 동의 ⑧ 동의하지 않음                                                                                                    |
|                    |                  | ※ 구직자의 취업알선을 위해 신청인의 구직정보 및 고용보험 가입 이력을 수집ㆍ이용하는 것에 대한 동의 여부입니<br>다. 동의하지 않은 경우 원활한 취업알선과 관련한 업무처리에 일부 제한을 받을 수 있습니다. |
| 구직마감 희정            | 방일자              | 2022.09.22                                                                                                    |
| 안정적 일자리<br>일용근로 희당 | 리 취업 전<br>방여부    | ○ 희망 ④ 비희망                                                                                                    |

④ 온라인청년센터 홈페이지 (<u>https://www.youthcenter.go.kr</u>) 로그인 → 청년상담실 → '심층(전문)상담' → '심층(전문)상담 예약 신청하기' → 상담 희망날짜 클릭 → 상담분야 선택 → 상담일정 선택 → 상담 신청내용 작성 ('상담신청 내용'에 반드시 "잡케어를 활용한 특별 컨설팅 신청"이라는 문구 기재) → '잡케어 기반 상담 희망여부' 「예」 선택 → '신청' 클릭하여 컨설팅 신청 완료

| 온라인 청년 센터                                            |                      | 청년정책, 청년공간 검색을 해!                                                                         | 코자!                                          | Q ② 58:28 로그인 연장 ♀                                                      |                             |  |
|------------------------------------------------------|----------------------|-------------------------------------------------------------------------------------------|----------------------------------------------|-------------------------------------------------------------------------|-----------------------------|--|
| 청년정책                                                 | 청년공간                 | 청년상담실                                                                                     | 청년소식                                         | 청년고용 응원                                                                 | 소개 📃                        |  |
| · 청년정책통합검색<br>· 주요정책비교<br>· 쉬운정책풀이<br>· 지역별 HOT 청년정책 | ·청년공간검색<br>·공간별 프로그램 | <ul> <li>· 청년상담실은?</li> <li>· 카카오톡 상담 ☎</li> <li>· 게시판 상담</li> <li>· 심층(전문) 상담</li> </ul> | • 공지사항<br>• 청년정보 PICK<br>• 청년꿀팁<br>• 위클리 NCS | · 청년고용 응원프로젝트<br>· 멤버십기업 프로그램 소식<br>· 면접(AI/비대면)지원 장소<br>· 대학일자리(플러스)센터 | • 온라인청년센터는?<br>• 업무별 담당자 안내 |  |
|                                                      |                      | · 찾아가는 상담(신청형)<br>· 찾아가는 상담(참여형)<br>· 자주묻는질문(FAQ)                                         |                                              |                                                                         |                             |  |

#### ○ 기타사항

○ 심층(전문) 상담예약 신청은 온라인청년센터 회원가입 및 구직회원으로 전환한 후 이용할 수 있습니다.

- 심층(전문) 상담예약 신청은 당일 예약이 불가하며, 예약일자 1일 전까지 취소 가능합니다.
- 상담예약 신청 건이 있거나 상담이 진행 중인 경우 예약신청이 불가합니다.(동시에 2개 상담예약 신청불가)
- 심층(전문) 상담 예약 승인은 상담 일자 전일 09:00에 승인 처리됩니다.
- 심층(전문) 상담 예약 후 취소 및 불참할 경우, 상담사가 유선으로 취소·불참 건에 대하여 연락할 수 있습니다.
- 심층(전문) 상담 완료 이력이 있는 경우, 화상상담 예약이 가능합니다.
- 화상상담 가이드 🕐
- 🔿 상담문의 : 카카오톡 상담 应

심층(전문)상담 예약 신청하기

| 26                                                                                                    | 27<br>예약가능               | 28<br>예약가능 | 29<br>예약마감 | 30<br>예약가능 |       |           |  |
|----------------------------------------------------------------------------------------------------|--------------------------|------------|------------|------------|-------|-----------|--|
|                                                                                                    |                          |            |            |            |       |           |  |
| ○ 상담분야를 선택                                                                                                    | 백 <mark>하세요</mark> 상담분야? | 4택가이드 >    |            |            |       |           |  |
| 취업 지원정책                                                                                                    | 창업 지원                    | 정책 주거 및    | 보생활 지원정책   | 진로 상담      | 취업 상담 | 자기소개서 컨설팅 |  |
| 면접 컨설팅(화상성                                                                                                    | (담) 취업 스트레               | 느상담 이직     | 및 전직 상담    |            |       |           |  |
| ※ 심층(전문) 상담 완료 이력이 있는 경우, 화상상담 예약이 가능합니다.<br>※ 진로 상담, 취업 상담, 자기소개서 컨설팅, 면접 컨설팅을 화상상담으로 진행할 수 있습니다.<br>○ 회상상담 희망 여부 ② |                          |            |            |            |       |           |  |

| 선택                                            | 예약일                                                                                                    | 예약시간          | 상태   |  |  |  |
|-----------------------------------------------|----------------------------------------------------------------------------------------------------|---------------|------|--|--|--|
| ۲                                             | 2022.06.30 (목)                                                                                                    | 09:30 ~ 10:20 | 신청가능 |  |  |  |
| 0                                             | 2022.06.30 (목)                                                                                                    | 10:30 ~ 11:20 | 신청가능 |  |  |  |
| 0                                             | 2022.06.30 (목)                                                                                                    | 13:30 ~ 14:20 | 신청가능 |  |  |  |
| 0                                             | 2022.06.30 (목)                                                                                                    | 14:30 ~ 15:20 | 신청가능 |  |  |  |
| 0                                             | 2022.06.30 (목)                                                                                                    | 15:30 ~ 16:20 | 신청가능 |  |  |  |
| 0                                             | 2022.06.30 (목)                                                                                                    | 16:30 ~ 17:20 | 신청가능 |  |  |  |
| O 상담신청내용                                      | 작성가이드 >                                                                                                    |               |      |  |  |  |
| 0214                                          |                                                                                                    |               |      |  |  |  |
| 언덕서                                           |                                                                                                    |               |      |  |  |  |
| 상담분야                                          | 취업 상담                                                                                                    |               |      |  |  |  |
| 예약일자                                          | 2022.06.30 (목)                                                                                                    |               |      |  |  |  |
| 예약시간                                          | 09:30 ~ 10:20                                                                                                    |               |      |  |  |  |
| 상담신성 대용<br>(요청사항 등) *<br>잡케어 기반 상담<br>희망 여부 * | <ul> <li>※ 최소 한글 30자 이상 입력해야 하며, 내용이 부적절 한 경우 미승인 될 수 있습니다.</li> <li>● 예 ○ 아니오</li> <li>• 접케어 서비스란? 전 생애에 걸친 경력단계에서 개인들의 직업선택 및 취업준비를 지원해 주기 위한 데이터분석 기반의 맞춤형 진로직업상담지원서비스입니다.<br/>노동시장 관점에서의 생애주기별 고객 대상을 구분하고 필요한 역량진단 정보와 노동시장 정보를 분석하여 역량 수준별 경력로드맵을 확인할 수 있습니다.</li> <li>• 자케어 서비스 소개 역상 보러가기</li> </ul> |               |      |  |  |  |
| 상담유입경로                                        | 지인소개 검색 SNS 학교                                                                                                    | 기타            |      |  |  |  |
| ● 문자(알림톡)<br>※ 신청하신 심층(전문) 상<br>● [심층상담] 개(   | ● 문자(알림톡) 수신 동의       ● 동의 ○ 미동의         · 신청하신 심층(전문) 상담 예약 건에 관한 알림톡이 발송됩니다. (신청, 승인·미승인, 당일 예약 알림)         ● [심층상담] 개인정보 제공동의 및 보안서약서       전문보기 >             · 전문보기 >    (· · · · · · · · · · · · · · · · · · ·                                                                                         |               |      |  |  |  |
|                                               | 이전                                                                                                    | 신청            |      |  |  |  |

## 2. 워크넷 구직신청 이력이 있는 경우

상담일정 선택

5페이지 ④번을 참고하여, 온라인청년센터 홈페이지에서 '심층(전문)상담' 신청하여 컨설팅 신청 완료